## **Installing Security Certificates**

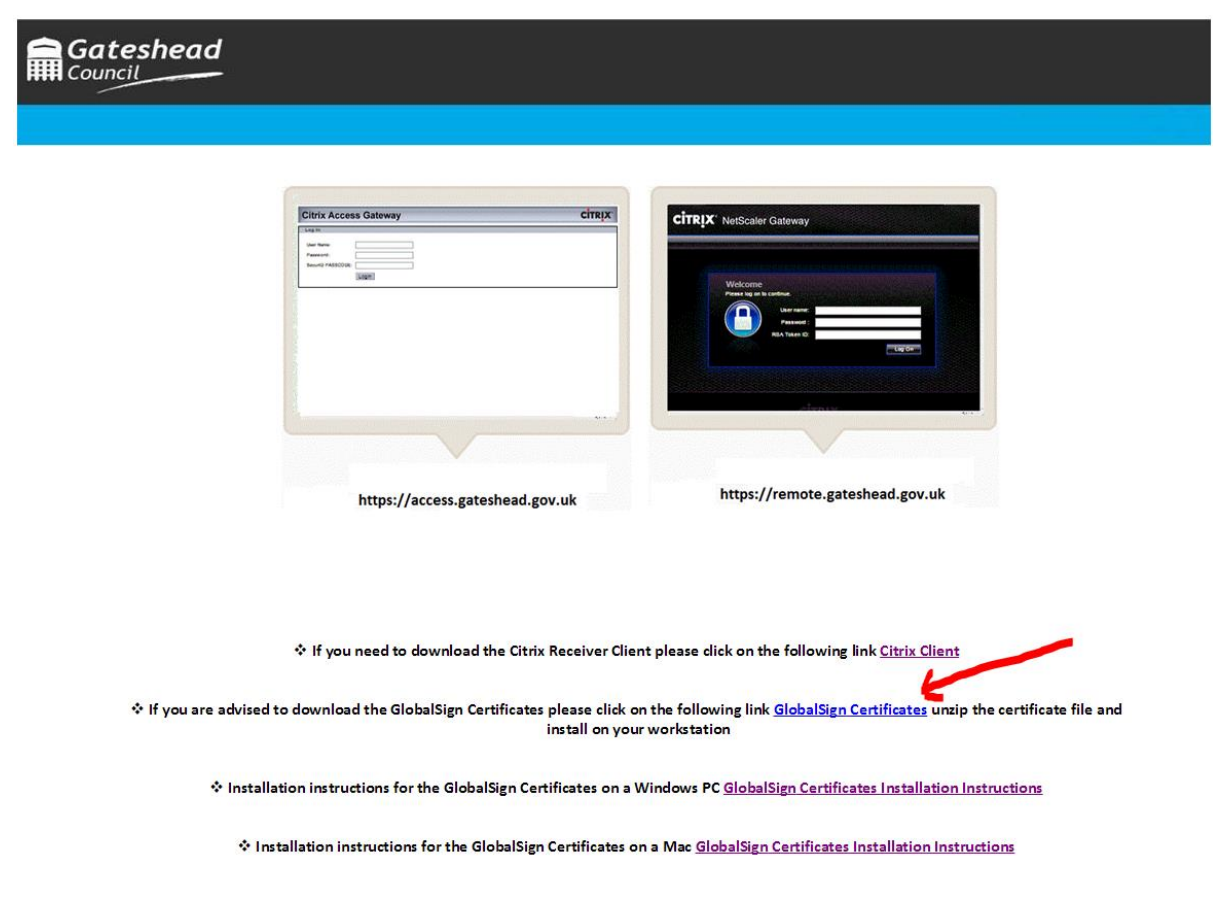

Click on GlobalSign Certificates and select Save As.

Save certificates.zip to your Desktop or a desired location.

Right-click on **certificates.zip** and select **Extract All** then click **Extract** on the next pop-up window.

Open up the extracted certificates folder.

Right-click GlobalSign Intermediate.cer and select Install Certificate.

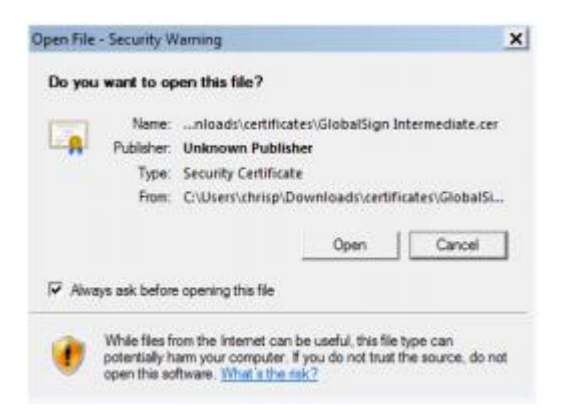

## Click Open.

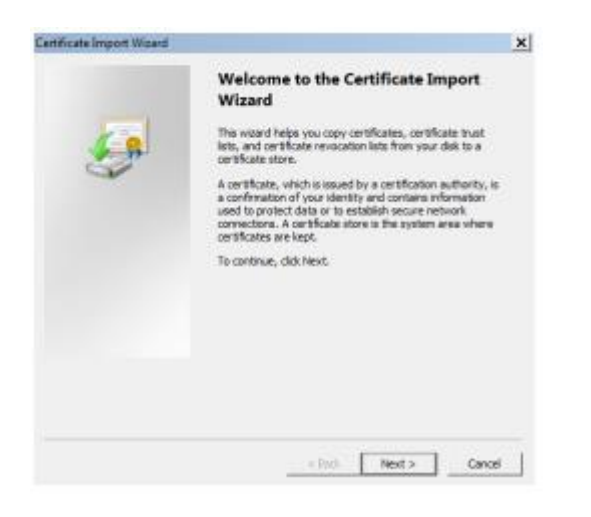

## **Click Next.**

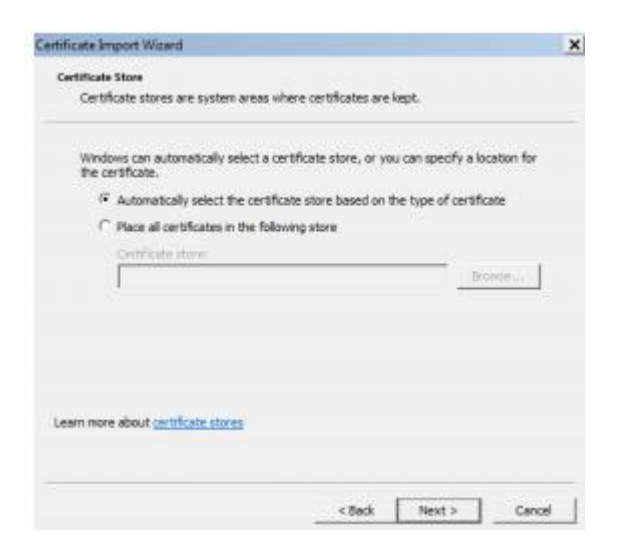

**Click Next.** 

| Certificate Import Wizard |                                                                                                    | ×                                            |
|---------------------------|----------------------------------------------------------------------------------------------------|----------------------------------------------|
|                           | Completing the Certificate Import<br>Wizard<br>The certificate will be imported after you click Finish.<br>You have specified the following settings: |                                              |
| 4                         |                                                                                                    |                                              |
| S                         |                                                                                                    |                                              |
|                           | Certificate Store Selected<br>Content                                                                                                    | Automatically determined by t<br>Certificate |
|                           | -                                                                                                    | Þ                                            |
|                           |                                                                                                    |                                              |
|                           | < Back                                                                                                    | Finish Cancel                                |

## Click Finish.

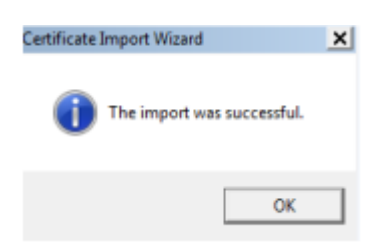

Click OK.

.

Right-click on **GlobalSign Root CA.cer** and select **Install Certificate**. Repeat the wizard steps above.

The new certificates have been installed.

Close down your web browser, re-open it and go to <u>https://online.gateshead.gov.uk/remoteaccess</u>